## **Service**

#### H-2A Hours Offered: Feature Summary

- 1. Table of Contents
- 2. User Permissions
- 3. Contract Management: contracts tab
- 4. Contract Management: contract details
- 5. Contract Management: assign contract when hiring
- 6. Contract Management: assign contract when bulk creating and updating
- 7. Contract Management: assign contract when onboarding
- 8. Contract Management: edit history
- 9. Absence Tracking: job creation
- **10.** Absence Tracking: track employee absences
- 11. Reporting: access H-2A Hours Offered Report
- 12. Reporting: customize and run the H-2A Hours Offered Report
- 13. Reporting: read the H-2A Hours Offered Report summary
- 14. Reporting: read the H-2A Hours Offered Report details

## **SPICKTRACE**

## H-2A Hours Offered: User Permission

| CKTRACE         | Roles         |                                                           | Create New Role              |             |           | CLOSE SAVE |
|-----------------|---------------|-----------------------------------------------------------|------------------------------|-------------|-----------|------------|
| loyees          | Q Search      | +                                                         | PAGE PERMISSIONS             |             |           |            |
| loyers          |               |                                                           | Pages                        | Full Access | Read Only | No Access  |
| IS              | ROLE 🛧        | PERMISSIONS                                               | 😯 Crews                      | ۲           | 0         | 0          |
| ces             | Administrator | Full Access Timecards, Crew                               | Devices                      | ۲           | 0         | 0          |
| ER<br>( Bundles | Full Access   | Full Access Timecards, Crew                               | Work Bundles                 | ۲           | 0         | 0          |
|                 |               | No Access Employee Group:                                 | C Jobs                       | ۲           | 0         | 0          |
| N.              | View Only     | Full Access Dashboard, Insig<br>Read Only Timecards, Crew | • Sites                      | ۲           | 0         | 0          |
| Styles          |               | No Access Employee Groups                                 | Pack Styles                  | ۲           | 0         | 0          |
| s               |               |                                                           | 🛃 Users                      | ۲           | 0         | 0          |
| 5               |               |                                                           | + Roles                      | ۲           | 0         | 0          |
|                 |               |                                                           | employee Direct Deposit Info | ۲           |           | 0          |
| •               |               |                                                           | +2 Employee Groups           | ۲           | 0         | 0          |
| Ing             |               |                                                           | H2A Contracts                | ۲           | 0         | 0          |
| ormance         |               |                                                           | Groups                       | ۲           | 0         | 0          |
| pliance         | < 1 →         |                                                           | Insights                     | ۲           |           | 0          |

- Control web application users' access to run H-2A reports via a dedicated user permission
  - Note: user permission governs access to the report, not access to "No Show" jobs

## **Service**

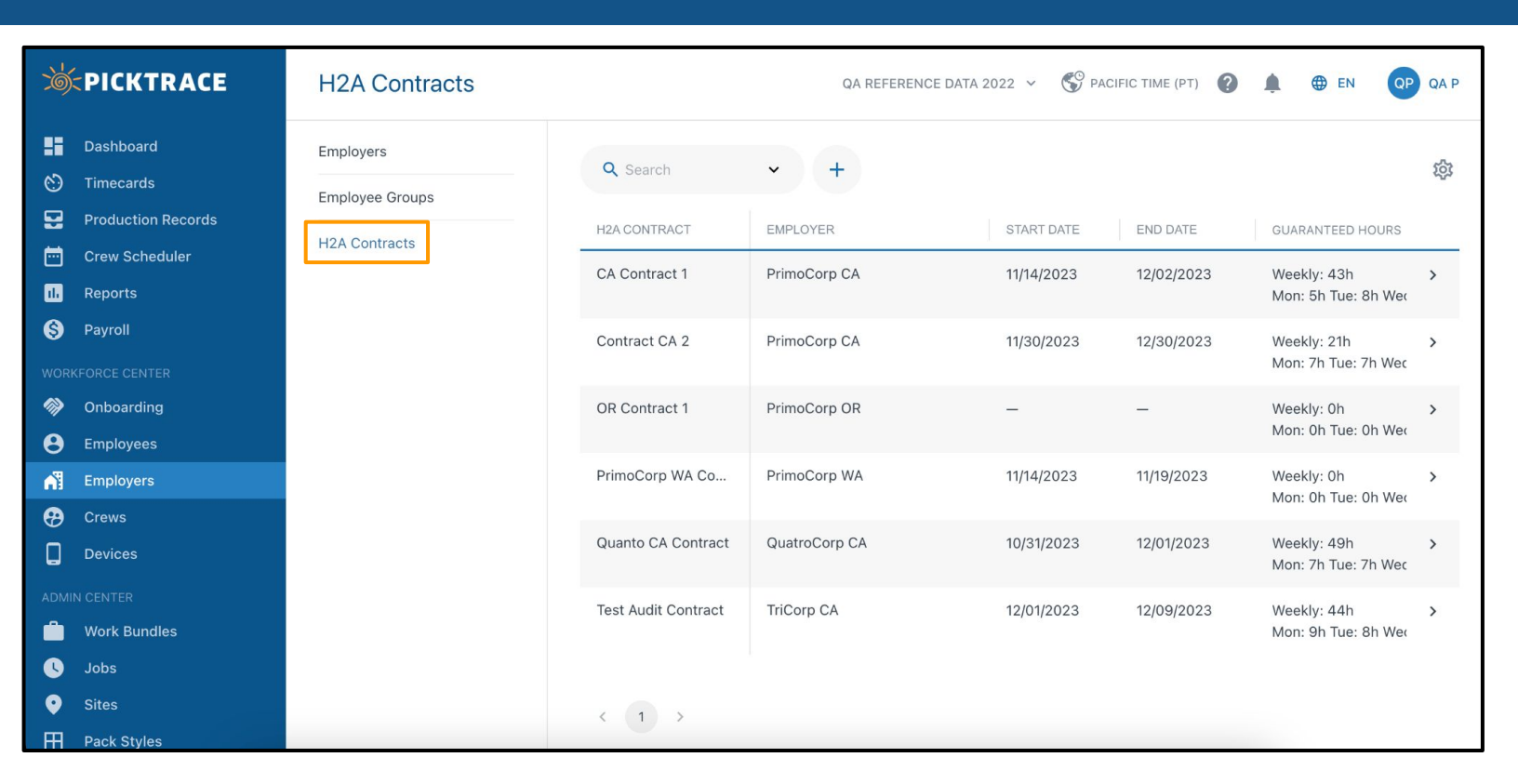

- Create and manage H-2A contracts on a dedicated tab under the Employers tool in the web application
  - Note: each H-2A contract is linked to a specific employer

| ICKTRACE              | H-2A Contracts |                   | ( | Edit H-2/                          | Contract     | t   |     |                        | CLOS | SAVE    |
|-----------------------|----------------|-------------------|---|------------------------------------|--------------|-----|-----|------------------------|------|---------|
| ishboard<br>necards   | Employers      | Q Search          |   | <sup>Employer*</sup><br>Primo Corp | )            |     |     |                        |      | ~       |
| oduction Records      | H-2A Contracts | H-2A CONTRACT     | 1 | H-2A Contract                      | Name *       |     |     |                        |      |         |
| ew Scheduler<br>ports |                | Contract 1        |   | Start Date 03/01/2024              | 4            |     | ė   | End Date<br>05/31/2024 |      | <b></b> |
| yroll                 |                | Spring Contract   | 2 | GUARANTEED<br>Mon                  | HOURS        | Wed | Thu | Fri                    | Sat  | Sun     |
| CE CENTER             |                |                   | ۴ | 8                                  | 8            | 8   | 8   | 8                      | 0    | 0       |
| iboarding             |                | Summer            |   | Weekly<br>40                       |              |     |     |                        |      |         |
| ployees               |                | Winter Contract   |   | Add Emplo                          | yees         |     |     |                        |      | ~       |
| ews                   |                |                   | 2 | X 73 Na                            | athan Hedger |     |     |                        |      |         |
| vices                 |                | Winter Contract 2 | ۲ |                                    |              |     |     |                        |      |         |

- 1. When creating or editing a contract, set the start and end date
  - a. Note: employees can only belong to one active contract at a time
- 2. Set the guaranteed hours to act as the "contract stated hours" in reporting
- 3. Manually add employees to the contract
  - a. Note: employees can also be added to the contract via bulk or individual updates to an employee profile, or via onboarding

## **Selection**

## H-2A Hours Offered: Contract Management

| < Employee                | es     |                     |                  |                   | ONBOARD                                                                                 | ING ORG 😽                                                                | 0 A (                                                                          | EN RT R&I                                               | DТ |
|---------------------------|--------|---------------------|------------------|-------------------|-----------------------------------------------------------------------------------------|--------------------------------------------------------------------------|--------------------------------------------------------------------------------|---------------------------------------------------------|----|
| Hire new empl             | oyee   |                     |                  |                   |                                                                                         |                                                                          |                                                                                |                                                         |    |
| INFO                      |        |                     |                  |                   | Start Date 03/26/2024                                                                   | Ē                                                                        | Rehire Date                                                                    | Ċ                                                       |    |
| First Name *              | Middle | Name                | Last Name *      | CLICK TO ADD      | Compensation                                                                            | /hr                                                                      |                                                                                |                                                         |    |
| SSN                       |        |                     |                  | EMPLOYEE<br>PHOTO | By checking this box                                                                    | , you agree to                                                           | receive SMS mes                                                                | sages at the number                                     | r  |
| Date of Birth *           | ē      | Language<br>Spanish | Preference *     |                   | provided regarding y<br>Standard message a                                              | our employme<br>nd data rates r                                          | nt. Message freq<br>may apply. <u>Terms</u>                                    | uency may vary.<br><u>&amp; Conditions</u> .            |    |
| Gender                    | ~      | Ethnicit            | у 🗸              |                   | H-2A Employee                                                                           | IELP for help.                                                           | H-2A Contract                                                                  | ubscribe.                                               | ~  |
| PASSPORT                  |        |                     |                  |                   | Default job                                                                             |                                                                          |                                                                                | ,                                                       | ~  |
| Passport number           |        |                     | Country of issua | nce 🗸             | Edit Checkin                                                                            |                                                                          |                                                                                |                                                         | _  |
| Issue date                |        |                     | Expiry date      |                   | Edit Settings                                                                           |                                                                          |                                                                                |                                                         |    |
| CONTACT<br>Address Search |        |                     |                  | ~                 | (i) Compensation is an<br>employee will earn,<br>employee has a co<br>The employee alwa | n optional field<br>If a job is set<br>mpensation of<br>iys earns the la | that will set a flo<br>up to pay \$15 an<br>\$20, the employe<br>arger amount. | or for what an<br>hour, and an<br>ee will be paid \$20. |    |
| Address 1                 |        |                     |                  |                   |                                                                                         |                                                                          |                                                                                | CANCEL SAVE                                             | E  |

| < Employees | DRMATION DOCUMENTS                               | Employment Info                                                                  |                                                                                           |                                                                                      | CLOSE SAVE                                       |
|-------------|--------------------------------------------------|----------------------------------------------------------------------------------|-------------------------------------------------------------------------------------------|--------------------------------------------------------------------------------------|--------------------------------------------------|
|             |                                                  | Employer*<br>Seco Corp                                                           | ↓ E                                                                                       | mployee Group<br>Default Seco Corp                                                   | ~                                                |
| 72<br>72    |                                                  | Alt ID<br>224                                                                    | c                                                                                         | Crew *                                                                               | ~                                                |
|             | PERSONAL INFOR                                   | Title<br>Crew Leader                                                             | <b>~</b> ⊢                                                                                | Hire Date                                                                            | <b></b>                                          |
|             | SSN:<br>Date of birth:<br>Gender:                | Start Date                                                                       | F R                                                                                       | Rehire Date                                                                          |                                                  |
| DR          | Ethnicity:<br>Language preferend<br>Default job: | By checking this box, you<br>your employment. Messa<br>Terms & Conditions. Priva | u agree to receive SMS m<br>ge frequency may vary. S<br><u>acy Policy</u> . Text HELP for | nessages at the number pro<br>Standard message and data<br>help. Text STOP to unsubs | ovided regarding<br>a rates may apply.<br>cribe. |
|             | CONTACT INFORM                                   | H-2A Employee                                                                    |                                                                                           | -2A Contract<br>/inter Contract 2                                                    | ~                                                |
|             | Phone:<br>Email:                                 | PAYROLL INFO                                                                     |                                                                                           |                                                                                      |                                                  |
| 🖍 EDIT      | Address:                                         | Job                                                                              | ✓ S                                                                                       | Site                                                                                 | ~                                                |

# 1. Designate the H-2A contract when hiring (creating) an employee

2. Update the H-2A contract when editing employment info on an existing employee

a. Note: employees can only belong to 1 active H-2A © 2022 PICKTRACE, INC. Contract at Partimermation

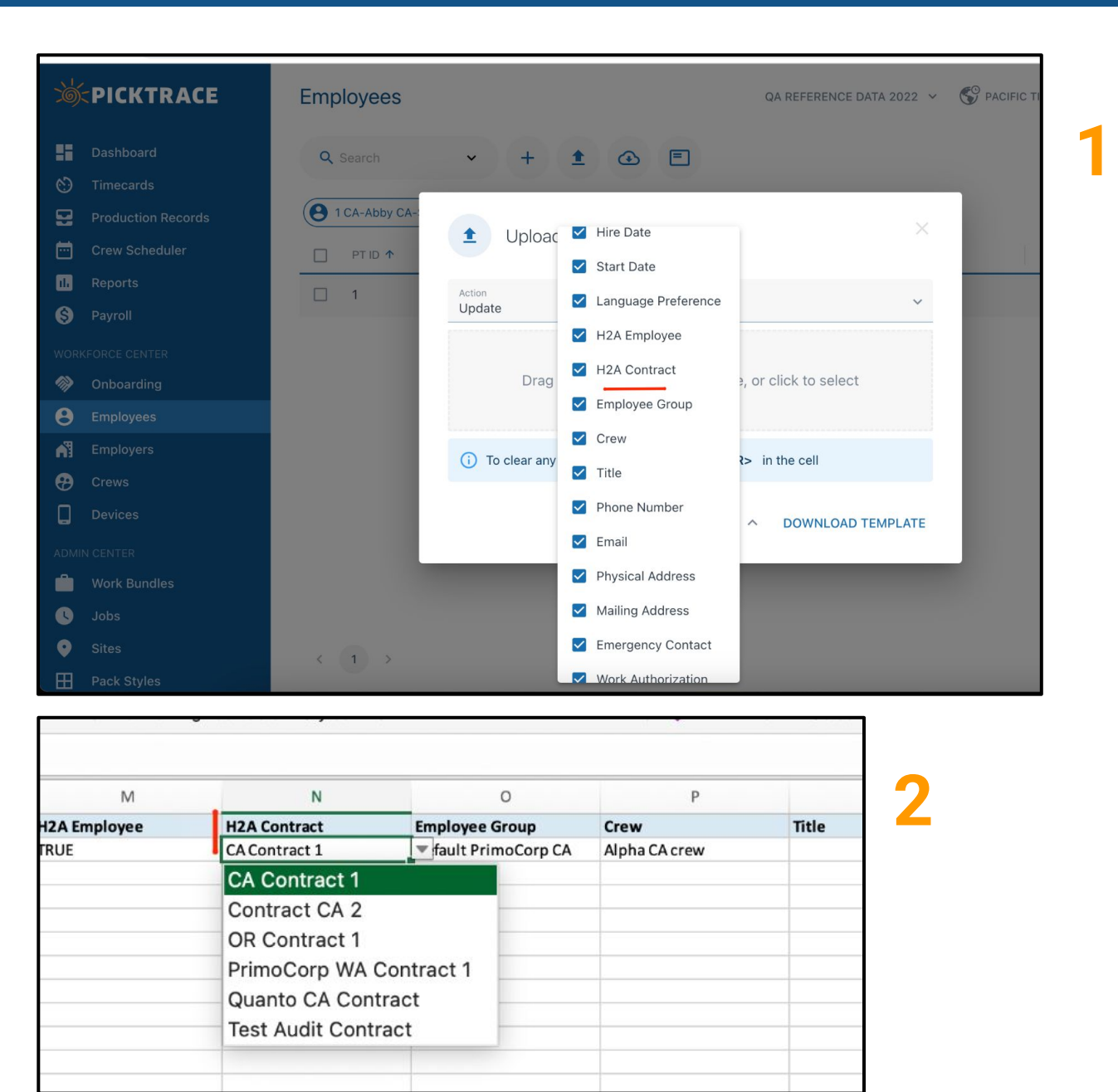

- 1. Designate the H-2A contract when bulk creating employees
- 2. Designate the H-2A contract when bulk updating existing employees

| Onb    | oarding Setup |                             |     |
|--------|---------------|-----------------------------|-----|
|        | Non H-2A      | H-2A                        |     |
| - Empl | oyer*         |                             | ~   |
| Empl   | oyee Group *  |                             |     |
|        | Contract      |                             |     |
| Spri   | ing Contract  |                             | × ^ |
| Wir    | nter Contract |                             |     |
| Cre    | w A           |                             | ~   |
|        | Category *    | a Fiching and Forestry Work |     |

- Designate the H-2A contract when onboarding employees
  - Note: employers have the option to add both H-2A and Non H-2A employees to a contract

## **SPICKTRACE**

## H-2A Hours Offered: Contract Management

| シート                                                                | 1                                                                                                    |                                                                                                    |                                                                                                    |                                                                                                    |                                                                                            |
|--------------------------------------------------------------------|----------------------------------------------------------------------------------------------------|----------------------------------------------------------------------------------------------------|----------------------------------------------------------------------------------------------------|----------------------------------------------------------------------------------------------------|--------------------------------------------------------------------------------------------|
| D                                                                  | as                                                                                                    | Ð                                                                                                    | Test Audit Contract TriCorp CA                                                                                                    |                                                                                                    |                                                                                            |
|                                                                    | im                                                                                                    |                                                                                                    |                                                                                                    |                                                                                                    |                                                                                            |
| Pi                                                                 | ro                                                                                                    |                                                                                                    | MODIFIED BY                                                                                                    | DATE/TIME                                                                                                    | OPERATION                                                                                  |
| ) c                                                                | re                                                                                                    | ^                                                                                                    | QA PickTrace                                                                                                    | Dec 13, 2023, 1:42 AM                                                                                                    | Update                                                                                     |
| Ri                                                                 | ep<br>av                                                                                                    |                                                                                                    | Modified field:                                                                                                    | Before edit:                                                                                                    | After edit:                                                                                |
|                                                                    | R                                                                                                    |                                                                                                    | End Date                                                                                                    | 12/09/2023                                                                                                    | 12/10/2023                                                                                 |
|                                                                    | nl                                                                                                    | ~                                                                                                    | QA PickTrace                                                                                                    | Dec 12, 2023, 11:19 PM                                                                                                    | Update                                                                                     |
| ) Ei<br>9 Ei                                                       | m                                                                                                    | ^                                                                                                    | QA PickTrace                                                                                                    | Dec 6, 2023, 10:04 AM                                                                                                    | Update                                                                                     |
| ) C                                                                | re                                                                                                    |                                                                                                    | Modified field:                                                                                                    | Before edit:                                                                                                    | After edit:                                                                                |
|                                                                    | e١                                                                                                    |                                                                                                    | Guaranteed Hours Monday                                                                                                    | 8.00                                                                                                    | 9.00                                                                                       |
|                                                                    | EN                                                                                                    |                                                                                                    | Guaranteed Hours Weekly                                                                                                    | 43.00                                                                                                    | 44.00                                                                                      |
| W                                                                  | /0                                                                                                    |                                                                                                    |                                                                                                    |                                                                                                    |                                                                                            |
|                                                                    |                                                                                                    |                                                                                                    |                                                                                                    |                                                                                                    |                                                                                            |
| :0):<br>                                                           | PIC                                                                                                    | 5                                                                                                    | CA-Abby CA-Smith                                                                                                    |                                                                                                    |                                                                                            |
| ©)<                                                                | <b>P</b> IC<br>Das<br>Tin                                                                                                    | Ð                                                                                                    | CA-Abby CA-Smith  PrimoCorp CA 🖻 CAa001p 🚢 Default PrimoCorp CA                                                                                                    |                                                                                                    |                                                                                            |
|                                                                    | Das<br>Tin<br>Pro                                                                                                    | 9                                                                                                    | CA-Abby CA-Smith                                                                                                    | DATE/TIME                                                                                                    | OPERATION                                                                                  |
|                                                                    | Das<br>Tin<br>Pro<br>Cre                                                                                                    | ©<br>^                                                                                                    | CA-Abby CA-Smith  PrimoCorp CA CAa001p CAa001p CAA001p CAA001p | DATE/TIME<br>Dec 13, 2023, 4:08 AM                                                                                                    | OPERATION<br>Update                                                                        |
|                                                                    | Das<br>Tim<br>Pro<br>Cre<br>Rep<br>Pay                                                                                                    | <ul><li>•</li></ul>                                                                                                    | CA-Abby CA-Smith  PrimoCorp CA  CAa001p  CAa001p  CAA001p  CAA001p  CAA001p  CAA001p  CAA001p  CAA001p  CAA001p  CAA001p  CAA001p  CAA001p  CAA001p  CAA001p  CAA001p  CAA001p  CAA001p  CAA001p  CAA001p  CAA001p  CAA001p  CAA001p  CAA001p  CAA001p  CAA001p  CAA001p  CAA001p  CAA001p  CAA001p  CAA001p  CAA001p | DATE/TIME<br>Dec 13, 2023, 4:08 AM<br>Before edit:                                                                                                    | OPERATION<br>Update<br>After edit:                                                         |
|                                                                    | Das<br>Das<br>Tim<br>Pro<br>Cre<br>Rep<br>Pay                                                                                                    | <ul> <li>•</li> <li>•</li> </ul>                                                                                                    | CA-Abby CA-Smith  PrimoCorp CA CAa001p Caa001p Caa001p | DATE/TIME<br>Dec 13, 2023, 4:08 AM<br>Before edit:<br>CA Contract 1                                                                                                    | OPERATION<br>Update<br>After edit:                                                         |
| KOK                                                                | Das<br>Tim<br>Pro<br>Cre<br>Rep<br>Pay<br>Foro<br>Onl                                                                                                    | <ul> <li>•</li> <li>•</li> </ul>                                                                                                    | CA-Abby CA-Smith  PrimoCorp CA CAa001p Caa001p Caa001p | DATE/TIME<br>Dec 13, 2023, 4:08 AM<br>Before edit:<br>CA Contract 1<br>Dec 13, 2023, 3:36 AM                                                                            | OPERATION<br>Update<br>After edit:<br>–<br>Update                                          |
| COX<br>COX<br>COX<br>COX<br>COX<br>COX<br>COX<br>COX<br>COX<br>COX | P Constant<br>Das<br>Tim<br>Pro<br>Cre<br>Rep<br>Pay<br>Onl<br>Em                                                                                                    | <ul> <li>•</li> <li>•</li> <li>•</li> </ul>                                                                                                    | CA-Abby CA-Smith  PrimoCorp CA CAa001p Caa001p Caa001p | DATE/TIME<br>Dec 13, 2023, 4:08 AM<br>Before edit:<br>CA Contract 1<br>Dec 13, 2023, 3:36 AM<br>Before edit:                                                            | OPERATION<br>Update<br>After edit:<br><br>Update<br>After edit:                            |
|                                                                    | P Constant<br>Das<br>Tim<br>Pro<br>Cre<br>Rep<br>Pay<br>Cre<br>Cre<br>Cre<br>Cre<br>Cre<br>Cre<br>Cre<br>Cre                                                                                                    | <ul> <li>•</li> <li>•</li> <li>•</li> </ul>                                                                                                    | CA-Abby CA-Smith  PrimoCorp CA CAa001p Caa001p Caa001p | DATE/TIME<br>Dec 13, 2023, 4:08 AM<br>Before edit:<br>CA Contract 1<br>Dec 13, 2023, 3:36 AM<br>Before edit:<br>Contract CA 2                                           | OPERATION<br>Update<br>After edit:<br><br>Update<br>After edit:<br>CA Contract 1           |
|                                                                    | P Contractions of the second second s | <ul> <li></li> <li></li> <li><th>CA-Abby CA-Smith  PrimoCorp CA CAa001p Caa001p Caa001p</th><th>DATE/TIME<br/>Dec 13, 2023, 4:08 AM<br/>Before edit:<br/>CA Contract 1<br/>Dec 13, 2023, 3:36 AM<br/>Before edit:<br/>Contract CA 2</th><th>OPERATION<br/>Update<br/>After edit:<br/><br/>Update<br/>After edit:<br/>CA Contract 1</th></li></ul>                                                        | CA-Abby CA-Smith  PrimoCorp CA CAa001p Caa001p Caa001p | DATE/TIME<br>Dec 13, 2023, 4:08 AM<br>Before edit:<br>CA Contract 1<br>Dec 13, 2023, 3:36 AM<br>Before edit:<br>Contract CA 2                                           | OPERATION<br>Update<br>After edit:<br><br>Update<br>After edit:<br>CA Contract 1           |
|                                                                    | P Contract of the second second secon | <ul> <li></li> <li></li> <li><th>CA-Abby CA-Smith  PrimoCorp CA CAa001p Ca001p Ca001</th><th>DATE/TIME<br/>Dec 13, 2023, 4:08 AM<br/>Before edit:<br/>CA Contract 1<br/>CA Contract 1<br/>Dec 13, 2023, 3:36 AM<br/>Before edit:<br/>Contract CA 2<br/>Dec 13, 2023, 3:32 AM</th><th>OPERATION<br/>Update<br/>After edit:<br/><br/>Update<br/>After edit:<br/>CA Contract 1<br/>Update</th></li></ul> | CA-Abby CA-Smith  PrimoCorp CA CAa001p Ca001p Ca001 | DATE/TIME<br>Dec 13, 2023, 4:08 AM<br>Before edit:<br>CA Contract 1<br>CA Contract 1<br>Dec 13, 2023, 3:36 AM<br>Before edit:<br>Contract CA 2<br>Dec 13, 2023, 3:32 AM | OPERATION<br>Update<br>After edit:<br><br>Update<br>After edit:<br>CA Contract 1<br>Update |

## 1. View contract edit history

## 2. View changes to contract assignments in employee edit history

#### H-2A Hours Offered: Absence Tracking

|           | Create New Job                                        | CLOSE SAVE                                               |
|-----------|-------------------------------------------------------|----------------------------------------------------------|
|           | Job Category<br>No show                               | ~                                                        |
| JRATION T | Name<br>Absent                                        | Spanish Name                                             |
| atic      | Description<br>inexcused absence                      |                                                          |
|           | (i) Hours accrued on this j<br>wage adjustments or or | ob will not be used for minimum<br>vertime calculations. |
|           |                                                       |                                                          |

- Create jobs in the *No show, Sick*, and *Vacation* job categories
  - Note: Hours associated to these jobs count towards "missed hours" in the calculation and reporting of hours offered and are meant to capture hours where an employee could have worked but did not

## H-2A Hours Offered: Absence Tracking

| < Check in                      |               |  |
|---------------------------------|---------------|--|
| Checked in                      |               |  |
| 1                               | Move Crew 🕎 📟 |  |
| <sup>Site</sup><br>Shane's Farm | Ŧ             |  |
| Location<br>Block C-Other       | •             |  |
| Job<br>No Show                  | •             |  |
|                                 |               |  |
| LIST                            |               |  |

| LIST    |       |          |               |   |             |                                     |                                |       |
|---------|-------|----------|---------------|---|-------------|-------------------------------------|--------------------------------|-------|
| 11      | ~     | Q Search | ~             | + | 1           |                                     |                                |       |
| ¥       |       | ALT ID   | CREW          |   | 1           | 8 AM                                | 9 AM                           | 10 AM |
| be CA-W | atson | CAa010p  | Alpha CA crew |   | N<br>P<br>7 | o Show (<br>arker CA -<br>:40 AM PS | ¥<br>Parker-1 C<br>T - 10:40 / | AAM P |
|         |       |          |               |   |             |                                     |                                |       |

- Check employees into the *No show, Sick*, and *Vacation* job categories
  - Note: timecards associated to these jobs count towards "missed hours" in the calculation and reporting of hours offered

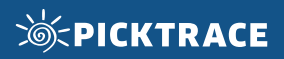

## H-2A Hours Offered: Reporting

| PickTrace Reports (10) | General Payroll 🔸                                                                                                    |
|------------------------|----------------------------------------------------------------------------------------------------|
| Organization Reports   | This report creates a row per timecard and a section per employee. This report is intended to allow you to audit and follow along with how PickTrace calculated an |
| My Reports             | employee's payroll.                                                                                                    |
| Archived Reports       | H-2A Hours Offered Report 🛠                                                                                                    |
|                        | This report creates a section for each employee and compares the hours offered to the hours guaranteed on employees' H-2A contracts for each day in the date range |
|                        | the hours guaranteed on employees' H-2A contracts for each day in the date range                                                                                   |

- Access the H-2A Hours Offered Report in the PickTrace Reports section of the Reports tool
  - Note: access to this report in the web application is controlled by a dedicated user permission

## H-2A Hours Offered: Reporting

| H-2A Hours Offer              | ed Repo | ort               |         | • • • |   |
|-------------------------------|---------|-------------------|---------|-------|---|
| Title<br>H-2A Hours Offered I | Report  |                   |         |       |   |
| Start<br>04/01/2024           | Ē       | End<br>04/01/2024 |         |       | 1 |
| FILTERS                       |         |                   |         |       |   |
| Employers                     |         |                   |         | ~     |   |
| Crews                         |         |                   |         | ~     |   |
| Employees                     |         |                   |         | ~     |   |
| Employee Groups               |         |                   |         | ~     | 2 |
| ALL                           | H2      | 2A                | NON-H2A |       |   |
| H-2A Contract                 |         |                   |         | ~     |   |
| DOWNLOAD PD                   | F ¥     | PR                | EVIEW   |       |   |

## 1. Set the date range for the report

- a. Note: a daily summary of hours worked and missed will be shown for each day in the date range
- 2. Filter the report to the desired employee and contract data

## H-2A Hours Offered: Reporting

| nboarding Org: Mono | day, 01 Apr 2024 15:24 | 16 PDT            |                  |                  |                         |
|---------------------|------------------------|-------------------|------------------|------------------|-------------------------|
| 12A: <b>H2A</b>     | 2                      | 3                 | 4                | 5                |                         |
| Contract            | Total Employees        | Total Hrs Offered | Total Hrs Worked | Total Hrs Missed | Contract Term           |
| Contract 1          | 1                      | 64.02             | 8.08             | 55.93            | 02/01/2024 - 02/29/2024 |
| Winter Contract 2   | 1                      | 15.5              | 15.5             | 0                | 12/01/2023 - 03/01/2024 |
| {2}                 | 2                      | 79.52             | 23.58            | 55.93            | -                       |

- 1. List of H-2A contracts with employee activity matching the specified filters and date range
- 2. Total number of employees on the contract with activity matching the specified filters and date range
- 3. Total hours offered to the employees on the contract matching the specified filters and date range
  - **a.** Note: the hours offered is the sum of hours worked and hours missed
- 4. Total hours worked by employees on the contract matching the specified filters and date range
- 5. Total hours missed by the employees on the contract matching the specified filters and date range
  - a. Note: hours missed come from timecards tied to jobs in the No Show, Sick and Vacation job categories and represent opportunities when the employees could have worked but did not

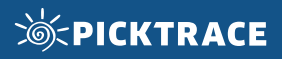

1 2

3

#### H-2A Hours Offered: Reporting

| Name                                | Dane Reynolds |             |            |            |                   |
|-------------------------------------|---------------|-------------|------------|------------|-------------------|
| Employee ID                         | 224           |             |            |            |                   |
| PickTrace Number                    | 72            |             |            |            |                   |
| Employer                            | Seco Corp     |             |            |            |                   |
| H-2A Contract Name                  | Contract 1    |             |            |            |                   |
| H-2A Contract Start Date            | 02/01/2024    |             |            |            |                   |
| H-2A Contract End Date              | 02/29/2024    |             |            |            |                   |
| H-2A Contract Stated Hrs/Pay Period | 35            |             |            |            |                   |
| Hrs Stated Since Contract Start     | 52.00         |             |            |            |                   |
| Hrs Offered Since Contract Start    | 64.02         |             |            |            |                   |
| Percent of Contract Stated Hours    | 123.12%       |             |            |            |                   |
| Report Dates                        |               | Hrs Offered | Hrs Worked | Hrs Missed | Reason 4          |
|                                     | 02/01/2024    | 8.0         | 8.0        | 0          |                   |
|                                     | 02/02/2024    | 8.0         | 0          | 8.0        | Inexcused Absence |
|                                     | 02/03/2024    | 0           | 0          | 0          |                   |
|                                     | 02/04/2024    | 0           | 0          | 0          |                   |
|                                     | 02/05/2024    | 0           | 0          | 0          |                   |
|                                     | 02/06/2024    | 8.0         | 0.08       | 7.92       | Inexcused Absence |
|                                     | 02/07/2024    | 16.0        | 0          | 16.0       | Inexcused Absence |
|                                     | 02/08/2024    | 24.0        | 0          | 24.0       | Inexcused Absence |
|                                     | 02/09/2024    | 0.02        | 0          | 0.02       | Inexcused Absence |
|                                     | 02/10/2024    | 0           | 0          | 0          |                   |
|                                     | {10}          | 64.02       | 8.08       | 55.93      |                   |

- 1. Total number of hours stated on the specified H-2A contract between the contract start date and the end of the report date range
- 2. Total number of hours offered to the employee between the contract start date and the end of the report date range
- 3. The percent of the contract stated hours that have actually been offered to the employee between the contract start date and the end of the report date range
- 4. The name of the job in the *No Show, Sick, or Vacation* job category that is interpreted as the reason for the employee not working those hours